## MFA User Admin Guide

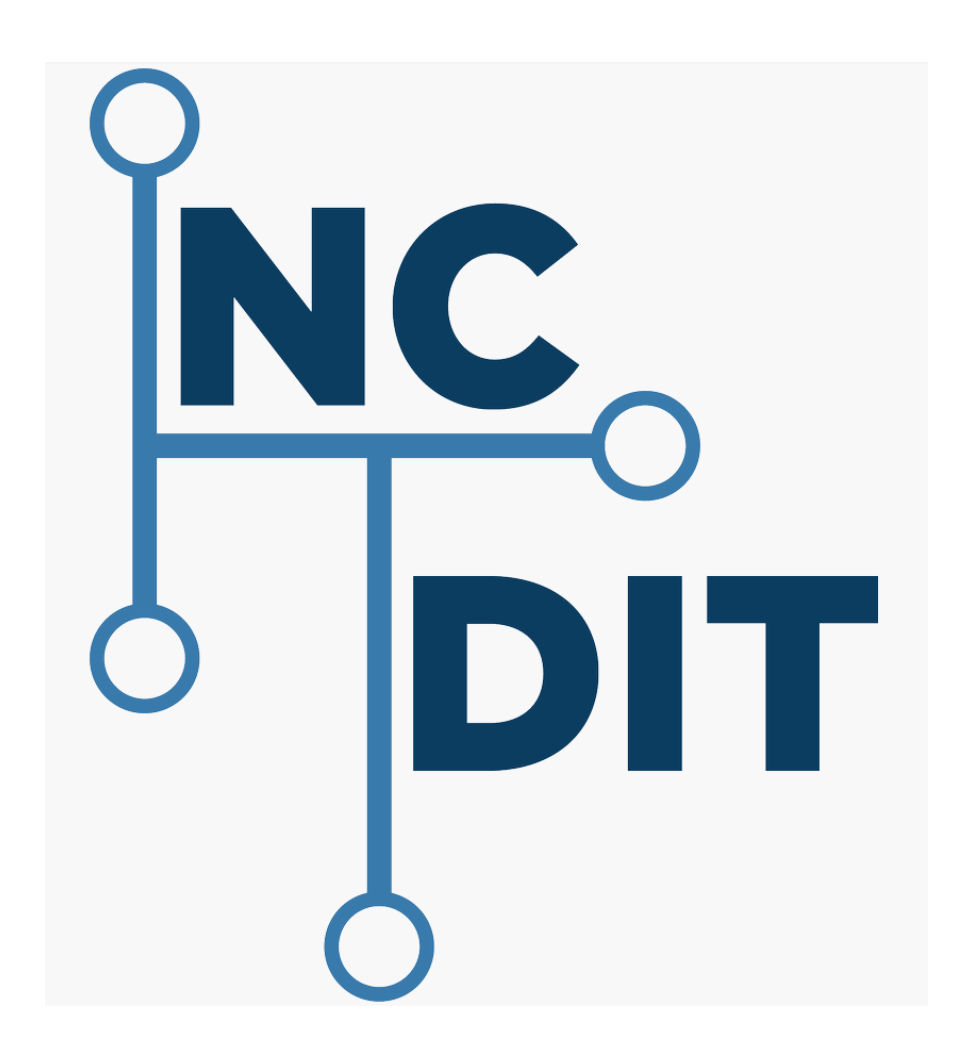

## Registering for Multi-Factor Authentication (MFA)

The CJLEADS user will have to complete the MFA enrollment process prior to logging into the CJLEADS application. Below are the steps to register yourself in MFA.

https://mfaportal.nc.gov/userportal

1. Browse to https://mfaportal.nc.gov/userportal

|      |         |         |                |                    |         |                                                | _ D <b>_ X</b> |
|------|---------|---------|----------------|--------------------|---------|------------------------------------------------|----------------|
| Œ    | Ð       | 👂 http  | s://mfapo      | ortal. <b>nc.g</b> | ov/usen | portal/ D = 🗎 C 🧭 Multi-Factor Authenticatio × | ☆ ☆            |
| File | Edit    | View    | Favorit        | es Too             | ls Hel  | p                                              |                |
|      |         |         |                |                    |         | Language: en: English 🗸                        |                |
|      |         | 1       | -              |                    |         | € Help                                         |                |
|      |         |         |                |                    |         | Multi Factor Authentication Llog In            |                |
|      |         |         | •              |                    |         |                                                |                |
|      |         |         |                |                    |         | -                                              |                |
|      |         |         |                |                    |         | Hernama                                        |                |
|      | Version | 7.1.2   |                |                    |         | Osemanie                                       |                |
|      | © 2016  | Microso | oft. All right | s reserved.        |         | Password                                       |                |
|      |         |         |                |                    |         |                                                |                |
|      |         |         |                |                    |         |                                                |                |
|      |         |         |                |                    |         | Log In                                         |                |
|      |         |         |                |                    |         |                                                |                |
|      |         |         |                |                    |         |                                                |                |
|      |         |         |                |                    |         |                                                |                |
|      |         |         |                |                    |         |                                                |                |
|      |         |         |                |                    |         |                                                |                |
|      |         |         |                |                    |         |                                                |                |
|      |         |         |                |                    |         |                                                |                |
|      |         |         |                |                    |         |                                                |                |
|      |         |         |                |                    |         |                                                |                |
|      |         |         |                |                    |         |                                                |                |
|      |         |         |                |                    |         |                                                |                |

2. Sign in using your NCID Username and password to begin the auto-enrollment process.

| (a) (a) Mttps://tmfamobile.nc.gov/        | userportal/ P × 🔒 C 🧟 Multi-Factor Authenticatio × |  |
|-------------------------------------------|----------------------------------------------------|--|
| File Edit View Favorites Tools H          | leip                                               |  |
|                                           | Language: en: English                              |  |
|                                           | Multi-Factor Authentication User Log In            |  |
| Version 63.1                              | Username                                           |  |
| © 2013 Microsoft. All rights reserved.    | delegated-admin<br>Password                        |  |
|                                           |                                                    |  |
|                                           | Log In                                             |  |
|                                           |                                                    |  |
|                                           |                                                    |  |
|                                           |                                                    |  |
|                                           |                                                    |  |
|                                           |                                                    |  |
|                                           |                                                    |  |
| https://tmfamobile.nc.gov/userportal/main | asta                                               |  |

3. You will be prompted for an initial authentication method (Phone Call, Text Message, Mobile App, OATH Token). Select the MFA method, enter the required information, and click *Call Me Now to Authenticate*.

| <b>F</b>                               |                                                                                                    | 😢 Help   |   |
|----------------------------------------|----------------------------------------------------------------------------------------------------|----------|---|
|                                        | Multi-Factor Authentication User Setup                                                                                                    | <b>—</b> |   |
|                                        | To enable Multi-Factor Authentication for your account, please specify the phone<br>number you will use to authenticate. To complete this step, Multi-Factor | =        |   |
|                                        | Authentication will call the number you entered. Answer and press # to<br>authenticate.                                                                      |          |   |
| Version 6.3.1                          |                                                                                                    |          | - |
| © 2013 Microsoft. All rights reserved. |                                                                                                    |          |   |
|                                        | Method                                                                                                    |          |   |
|                                        | Phone Call 🗸                                                                                                    |          |   |
|                                        | PRIMARY                                                                                                    |          |   |
|                                        | Phone                                                                                                    |          |   |
|                                        | United States & Canada +1 V                                                                                                    | 7        |   |
|                                        | Extension                                                                                                    |          |   |
|                                        |                                                                                                    |          |   |
|                                        | PACKID                                                                                                    |          |   |
|                                        | Phone                                                                                                    |          |   |
|                                        | United Change & Canada 14                                                                                                    | 1        |   |
|                                        |                                                                                                    |          |   |
|                                        | Extension                                                                                                    |          |   |
|                                        |                                                                                                    |          |   |
|                                        |                                                                                                    |          |   |
|                                        | Call Me Now to Authenticate Cancel                                                                                                    |          |   |
|                                        |                                                                                                    |          |   |
|                                        |                                                                                                    |          |   |
|                                        |                                                                                                    |          |   |

4. Complete the security questions. You must select four security questions and provide answers to their selected questions.

|                                        |                                                                                                    | e Help |
|----------------------------------------|----------------------------------------------------------------------------------------------------|--------|
|                                        | Security Questions<br>Please choose security questions and answers before continuing. These questions<br>will be used to validate your identity should you need support using Multi-Factor<br>Authentication. |        |
| Version 6.3.1                          |                                                                                                    |        |
| © 2013 Microsoft. All rights reserved. | Question 1                                                                                                    |        |
|                                        | What was your high school mascot?                                                                                                    |        |
|                                        | Answer                                                                                                    |        |
|                                        |                                                                                                    |        |
|                                        | Question 2                                                                                                    |        |
|                                        | What was your favorite pet's name?                                                                                                    |        |
|                                        | Answer                                                                                                    |        |
|                                        | Question 3                                                                                                    |        |
|                                        | What is your favorite movie?                                                                                                    |        |
|                                        | Answer                                                                                                    |        |
|                                        |                                                                                                    |        |
|                                        | Question 4                                                                                                    |        |
|                                        | What was your favorite teacher's name?                                                                                                    |        |
|                                        | Answer                                                                                                    |        |
|                                        |                                                                                                    |        |
|                                        | Continue Cancel                                                                                                    |        |

5. The user self-enrollment is now complete and you are logged in to the User Portal. You may log back in to the User Portal at any time in the future to change your phone numbers, PINs, authentication methods and security questions.

| + 😌 🧭 https://tmfamobile.nc.gov/u      | userportal/main.aspx D * 🗎 C 🦪 Multi-Factor Authenticatio ×                                                          | 🙃 🖈 : |
|----------------------------------------|----------------------------------------------------------------------------------------------------|-------|
| File Edit View Favorites Tools H       | lelp                                                                                                    |       |
|                                        | Main   Log Out                                                                                                    |       |
|                                        | Welessee                                                                                                    |       |
|                                        | weicome                                                                                                    |       |
|                                        | Manage user accounts by selecting Find Users from the menu. Manage your account by selecting the appropriate option. |       |
|                                        | Select the Help Icon (top right) for assistance.                                                                     |       |
| User Administration                    |                                                                                                    |       |
| Find User                              |                                                                                                    |       |
| My Account                             |                                                                                                    |       |
| Change Method<br>Change Phone          |                                                                                                    |       |
| Activate Mobile App                    |                                                                                                    |       |
| Change Security Questions              |                                                                                                    |       |
| Version 6.3.1                          |                                                                                                    |       |
| © 2013 Microsoft. All rights reserved. |                                                                                                    |       |
|                                        |                                                                                                    |       |
|                                        |                                                                                                    |       |
|                                        |                                                                                                    |       |
|                                        |                                                                                                    |       |
|                                        |                                                                                                    |       |
|                                        |                                                                                                    |       |
|                                        |                                                                                                    |       |
|                                        |                                                                                                    |       |

Please note that when you attempt to log into the MFA portal, you will be challenged with the second-factor authentication that you have set-up in the preceding steps.